Este tutorial muestra cómo configurar la aplicación Microsoft Authenticator para hacer uso del doble factor de autenticación condicional para el acceso a las aplicaciones de Microsoft con la cuenta de usuario de Educacyl **fuera del centro educativo**.

Pasos a seguir:

- **1.** En un ordenador o una tablet, autenticarse en Educacyl.
- 2. Ir a "Mi zona privada".
- **3.** Acceder a una aplicación de Microsoft (correo electrónico, Teams, etc.).

Se muestra un mensaje indicando que 'se necesita más información':

| Microsoft                                                                              |
|----------------------------------------------------------------------------------------|
| @educa.jcyl.es                                                                         |
| Se necesita más información                                                            |
| Su organización necesita más información para<br>garantizar la seguridad de la cuenta. |
| Usar otra cuenta                                                                       |
| <u>Siguiente</u>                                                                       |

## Pulsar 'Siguiente'

**4.** En la siguiente pantalla se indica que es necesario instalar la aplicación *Microsoft Authenticator*.

Instalar la aplicación desde la App Store (iOS) o Play Store (Android).

| G                       | Garantizar la seguridad de la cuenta                                                                                                    |  |
|-------------------------|----------------------------------------------------------------------------------------------------|--|
| Microsoft Authenticator |                                                                                                    |  |
|                         | Para empezar, obtenga la aplicación.<br>En el teléfono, instale la aplicación Microsoft Authenticator. Descargar ahora<br>Después de instalar la aplicación Microsoft Authenticator en su dispositivo,<br>elija "Siguiente".<br>Quiero usar otra aplicación de autenticación |  |

Pulsar 'Siguiente'

5. En la siguiente pantalla se muestra un mensaje indicando que en la app 'Microsoft Authenticator' es necesario agregar una cuenta.

| Garantizar la seguridad de la cuenta |                                                            |  |
|--------------------------------------|------------------------------------------------------------|--|
| Microso                              | oft Authenticator                                          |  |
|                                      | Configuración de la cuenta                                 |  |
|                                      | En la aplicación, agregue una cuenta y seleccione "Otros". |  |
|                                      |                                                            |  |
|                                      | Atrás Siguiente                                            |  |
|                                      |                                                            |  |

Aunque se indica que se seleccione la opción "*Otros*" se debe utilizar la opción "*Cuenta profesional o educativa*".

De momento no es necesario ir a la app, hasta estar en la siguiente pantalla.

Pulsar 'Siguiente'

6. Se muestra una nueva pantalla, con un código QR.

Es en este momento cuando es necesario ir a la app, añadir la cuenta y seleccionar "Cuenta profesional o educativa". Al hacerlo, existe la opción de Escanear código QR.

| Microsoft Authenticator                                                                                                    |
|----------------------------------------------------------------------------------------------------|
| Digitalización del código QR                                                                                                    |
| Use la aplicación Microsoft Authenticator para escanear el código QR. Así, la aplicación<br>Microsoft Authenticator y la cuenta quedarán emparejadas. |
| Después de escanear el código QR, elija "Siguiente".                                                                                                  |
|                                                                                                    |
| ¿No puede escanear la imagen?                                                                                                    |
| Atrás Siguiente                                                                                                    |

Hay que escanear el código que aparece en la pantalla y quedará añadida la cuenta; en ese momento se mostrará un código de seis dígitos.

De nuevo en el ordenador, pulsar 'Siguiente' e introducir el código generado en la app.

De este modo queda vinculada la cuenta con el dispositivo móvil.